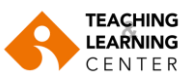

# PANOPTO VİDEO İÇERİK ÖZELLİKLERİ

# A. Altyazı Ekleme

Videolarınıza manuel olarak altyazı ekleyebilir veya videonuz için altyazı içeren bir dosya yükleyebilirsiniz.

#### Videonuza manuel olarak altyazı eklemek için bu talimatları takip edin:

1. Videoyu Blackboard dersinizin menüsündeki Panopto Video sekmesinde bulduktan sonra, farenizi videonun üzerine getirin ve "Edit" (Düzenle) seçeneğini seçin. Video, Panopto editöründe açılacaktır.

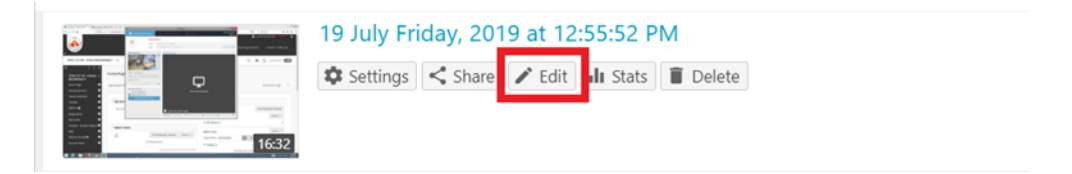

- 2. Panopto düzenleyicisinin sol üst köşesinde yer alan "Captions" (Altyazılar) sekmesini seçin.
- **3.** "Enter a caption" (Altyazı girin) yazan kutunun içini tıkladığınızda video ile beraber altyazı yazmaya başlayabilirsiniz.

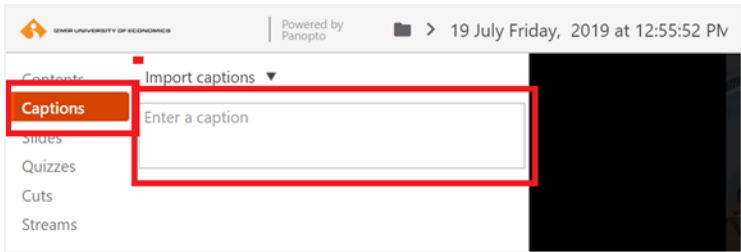

**4.** Başlığı düzenlemek veya silmek için, başlığın üzerine gelin ve "**Edit**" ve "**Delete**" (Düzenle ve Sil) seçeneğinin görüneceği *üç nokta* simgesine tıklayın.

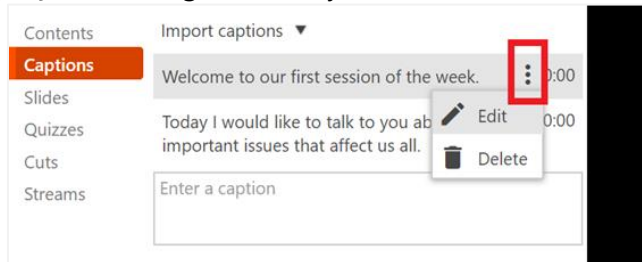

**5.** "**Edit Caption**" (Altyazıyı düzenle) seçeneğini seçerseniz, aşağıdaki ekran görünecektir. Bu ekrandan süre ve altyazıyı düzenleyebilirsiniz.

| Powers<br>Panepti                                     | Edit Cap | tion                                                   | × | Revert | \$<br>di |
|-------------------------------------------------------|----------|--------------------------------------------------------|---|--------|----------|
| Import captions                                       |          |                                                        |   |        |          |
| Welcome to our first sess                             | Caption  | Today I would like to talk to you about very important |   |        |          |
| Today I would like to talk important issues that affe |          | issues that affect us all.                             |   |        |          |
| Enter a caption                                       | Time     | 0:00:10,00                                             |   |        |          |
|                                                       |          | Save Cancel                                            |   |        |          |

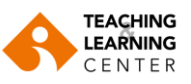

- **6.** İstediğiniz tüm altyazıları ekledikten sonra, görüntüleyenlerin görebilmesi için altyazıları etkinleştirdiğinizden emin olun. Bunu yapmak için bu <sup>CC</sup> simgeye tıklayın.
- 7. Yaptığınız değişiklikleri yayınlamak için sağ üst köşede yer alan "Apply" (Uygula) butonuna tıklayın.

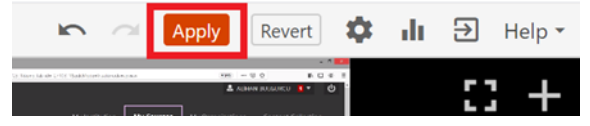

# Videonuza altyazı yüklemek\_için şu talimatları takip edin:

**1.** Yüklemek için bir altyazı dosyası hazırlayın. Panopto \*.srt, \*.ashx, \*.vtt, and \*.dxfp dosya türlerini yüklemeyi destekler. Bu dosyalar aşağıdaki şekilde biçimlendirilebilir:

```
1

00: 00: 00.500 -> 00: 07.040

[Haftanın ilk oturumuna hoş geldiniz]

2

00: 00: 08.020 -> 00: 00: 15.030

[Bugün sizinle hepimizi etkileyen çok önemli konular hakkında konuşacağım ]

3
```

00: 00: 17,010 -> 00: 00: 23,040 [Ama bu oturumu çok basit bir soru ile başlatmak istiyorum]

Altyazılar TextEdit veya Notepad gibi metin düzenleyicilerinde de yazılabilir.

2. Videoyu Blackboard dersinizin menüsündeki Panopto Video sekmesinde bulduktan sonra, farenizi videonun üzerine getirin ve "Edit" (Düzenle) seçeneğini seçin. Video, Panopto editöründe açılacaktır.

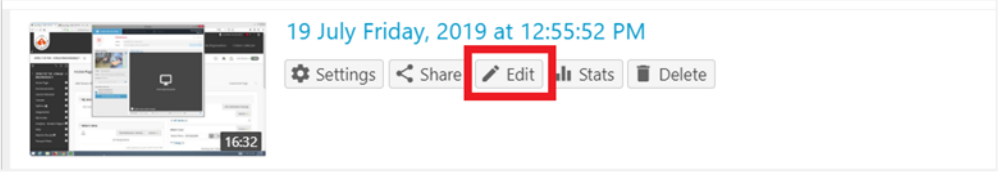

- 3. Panopto düzenleyici ekranının sol üst köşesinde yer alan "Captions" (Altyazılar) sekmesini seçin .
- **4.** "Import captions" (Altyazıları içe aktar) seçeneğine tıklayarak listeyi açın ve "**Upload or request** captions" (Altyazı yükle) seçeneğini seçin .

| Contents | Import captions 🔻          |
|----------|----------------------------|
| Captions | Import automatic captions  |
| Slides   | Upload or request captions |
| Quizzes  | opioad or request captions |
| Cuts     |                            |
| Streams  |                            |

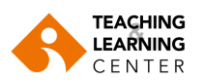

- **5.** Altyazılar arayüzündeki **Import Captions** (Altyazı Yükle) başlığı altında yer alan **Choose File** (Dosya Seç) seçeneğine tıklayın ve oluşturduğunuz altyazı dosyanızı açın.
- 6. Ardından "Upload Captions" (Altyazı Yükle) seçeneğine tıklayın.

| Share . Outputs No captioning services are enabled or you do not have permission to request captions. Please cor<br>site administrator. Quiz Results Automatic machine captions can be added to this session on the session edit page. Streams                                          | tact your |
|----------------------------------------------------------------------------------------------------|-----------|
| Outputs         No captioning services are enabled or you do not have permission to request captions. Please cor site administrator.           Quiz Results         Automatic machine captions can be added to this session on the session edit page.           Streams         Streams | tact your |
| Quiz Results Automatic machine captions can be added to this session on the session edit page. Streams                                                                                                    |           |
| Streams                                                                                                    |           |
|                                                                                                    |           |
| Clips                                                                                                    |           |
| Search Upload Captions                                                                                                    |           |
| Captions Choose file N file chosen Captions are based on the edited session                                                                                                    |           |
| Captions Choose file N file chosen Captions are based on the edited session                                                                                                    |           |

# B. Videolara Sunum Yükleme

Mevcut bir videoya PowerPoint sunumu yükleyebilirsiniz. Bunu yapmak için aşağıda yer alan talimatları uygulayabilirsiniz:

1. Videoyu Blackboard dersinizin menüsündeki Panopto Video sekmesinde bulduktan sonra, farenizi videonun üzerine getirin ve "Edit" (Düzenle) seçeneğini seçin. Video, Panopto editöründe açılacaktır.

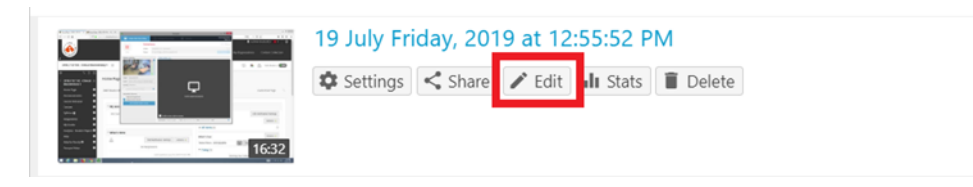

- 2. Panopto'nun düzenleyicisinin sol üst köşesinde yer alan "Slides" (Slaytlar) sekmesini seçin.
- 3. "Add a Presentation" (Sunum Ekle) seçeneğine tıklayın.

|                        |          | -                     |       |   |         |
|------------------------|----------|-----------------------|-------|---|---------|
| IZMIR UNIVERSITY OF ED | IONOMICS | Powered by<br>Panopto |       |   | > 19 Ju |
| Contents               |          | ⊕ Add a presenta      | ation | 1 |         |
| Captions               |          |                       |       |   |         |
| Slides                 |          |                       |       |   |         |
| Quizzes                |          |                       |       |   |         |
| Cuts                   |          |                       |       |   |         |
| Streams                |          |                       |       |   |         |
|                        |          |                       |       |   |         |

**4.** Videonuza eklemek istediğiniz PowerPoint sunumunu seçin ve ekleyin. Eklenen sunum otomatik olarak işlenmeye başlayacaktır.

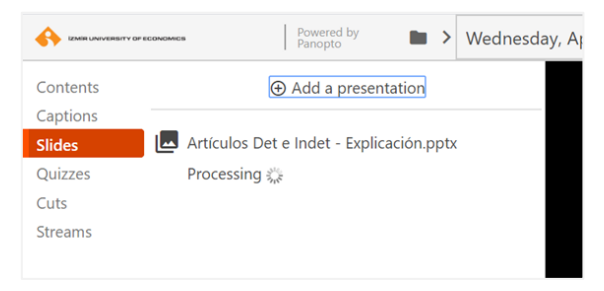

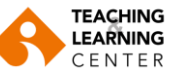

- 5. Bu işlem tamamlandığında, slaytlar videonuza yüklenir.
- **6.** Başka bir slayt eklemek için slaydın yanındaki "Artı" simgesine tıklayın. Video zaman çizelgesinde yeni bir akış göreceksiniz. Diğer slaytlarınızı eklemek için 5. adımı tekrarlayın.

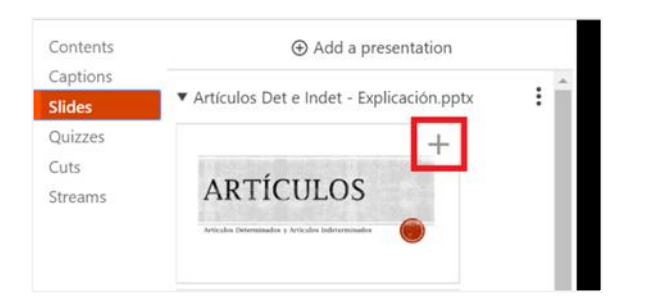

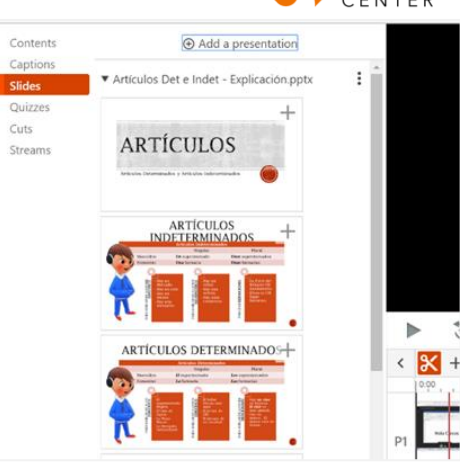

7. Slaytlar videoya eklendikten sonra, her slayt için zaman ayarlarını değiştirmek isteyebilirsiniz. Zaman ayarı, slaytların video zaman çizelgesinde hangi noktada görüneceğini belirler. Bunu yapmak için slaydın yanında yer alan üç noktayı tıklayın ve "**Edit**" (Düzenle) seçeneğini seçin .

| Contents                   | $\oplus$ Add a presentation                |   |
|----------------------------|--------------------------------------------|---|
| Captions<br>Slides         | ▼ Artículos Det e Indet - Explicación.pptx | < |
| Quizzes<br>Cuts<br>Streams | ARTÍCULOS                                  | P |
|                            | ARTÍCULOS + 0:10                           | S |

**8.** "**Edit Table of Contents**" (İçindekiler'i Düzenle) giriş sayfası görünecektir. Slaydın zaman ayarını yapmak için zaman kutusunu kullanın .

| Title        | Artículos determinados | ] |
|--------------|------------------------|---|
| Time         | 0:31:57.00             | 1 |
| Preview imag | je                     |   |
|              |                        |   |
|              | ARTÍCULOS              |   |

- 9. Değişiklikleri kaydetmek için "Save" (Kaydet) butonuna tıklayın .
- **10.** Değişiklikleri izleyicilere göstermek için sağ üst köşede yer alan "**Apply**" (Uygula) tuşuna tıklayın.

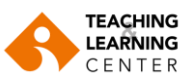

# C. Videolara Akış Ekleme

Panopto düzenleyicisinde video akışını düzenleyebilir ve akış ekleyebilirsiniz. Videonuza bir akış eklemek için, aşağıdaki talimatları uygulayın:

1. Videoyu Blackboard dersinizin menüsündeki Panopto Video sekmesinde bulduktan sonra, farenizi videonun üzerine getirin ve "Edit" (Düzenle) seçeneğini seçin. Video, Panopto editöründe açılacaktır.

| 19 July Friday, 20 | 19 at 12:55:5  | 52 PM       |
|--------------------|----------------|-------------|
| Settings Share     | 🖍 Edit 🖬 II St | tats Delete |

**2.** Panopto düzenleyicisinin sol üst köşesinde yer alan "**Streams**" (Akışlar) sekmesine tıklayın.

|                    | TY OF ECONOMICS | Powered by<br>Panopto | 29020930: TLC |
|--------------------|-----------------|-----------------------|---------------|
| Contents           |                 | ⊕ Add Stream          |               |
| Captions<br>Slides | Primary         |                       |               |
| Quizzes            | Camera          |                       | 0:00 - 35:38  |
| Streams            | Secondary       |                       |               |
|                    | Screen          |                       | 0:00 - 35:37  |
|                    |                 |                       |               |

3. Birincil veya ikincil video akışı eklemek için "Add Stream" (Akış Ekle) seçeneğine tıklayın.

Video, ses veya PowerPoint dosyalarınızı birincil veya ikincil video bölümlerine sürükleyip bırakabilirsiniz. Birincil akışlar ses içerecek ve görüntüleyicinin sol üst tarafında görünecektir. Videonuzda bir kerede yalnızca bir birincil akış gösterilebilir, bu nedenle birincil akışınızın videoda nerede görüneceğini ayarlamak için odaklama aracını kullanmanız gerekir. İkincil akışlar ses içermez ve görüntüleyicinin sağ tarafında diğer ikincil kaynaklarınızın yanında görünür.

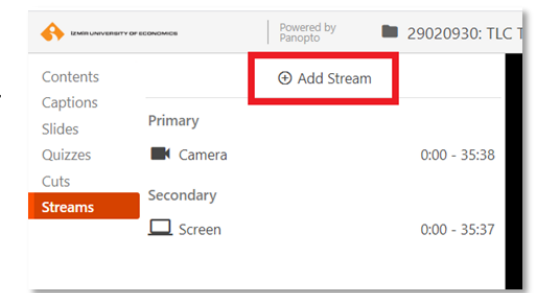

|                  |                               | Upload add       | itional videos      | or slides |                  |                    |                  | ×       |
|------------------|-------------------------------|------------------|---------------------|-----------|------------------|--------------------|------------------|---------|
|                  |                               |                  | n (***              |           |                  |                    |                  |         |
|                  |                               |                  |                     |           |                  |                    |                  |         |
|                  | +                             |                  |                     |           |                  | L                  |                  |         |
|                  | Drop another primary aud      | io or video file |                     | Drop a se | econdary video o | or PowerPoint file |                  | -11     |
| 1                |                               |                  |                     |           |                  |                    |                  |         |
| C                |                               |                  |                     |           |                  |                    |                  |         |
| ► 30 000         |                               |                  |                     |           |                  | -35:38             | m()) 1X<br>Speed | Preview |
| < 🔀 + … 🛙        | Preview cuts during playba    | ck               |                     |           |                  | 4                  | Q 🛛              | — Q     |
| 0.00 1 . 1 . 1 . | 1. 15.00 1. 1. 1. 1. 1. 1. 1. | 10,00,           | 9 a. i. a. i. a. 12 | 10,00     | 1 . [25,00]      | 1 . 1 .   30,00 .  | 1.1.1            | 25      |
| ы 👘              | and an                        |                  |                     |           |                  |                    | -                |         |
| S1               |                               |                  |                     | đ         | 1-1-1            | -                  |                  |         |

4. Değişiklikleri kaydetmek için "Apply" (Uygula) tuşuna tıklayın.

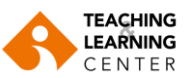

# D. Videolara Not Ekleme

Panopto not alma özelliği, videoda izlediğiniz sayfanın üzerine notlar almanızı kolaylaştırır. Notlarınız, videonun kendisine karşılık gelen kısmı ile birlikte zaman-işaretli olarak görünür.

Bir videoya not eklemek için aşağıdaki talimatları uygulayın:

1. Videoyu Blackboard kursunuzun Panopto Video alanında bulduktan sonra videoyu açın.

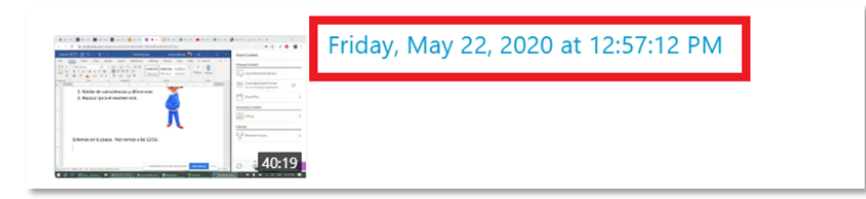

- 2. "Notes" (Notlar) sekmesine tıklayın.
- Not girmeye başlamak için, "Add a Note" yazılı olan kutuyu tıklayın ve yazmaya başlayın. Notu göndermek için klavyenizdeki "Enter" tuşuna basın.

| Your notes (blackboard\bbtestuser4) 🗙 🖡                                              | Help                                                                                                    |  |  |
|--------------------------------------------------------------------------------------|----------------------------------------------------------------------------------------------------|--|--|
|                                                                                      | noip                                                                                                    |  |  |
| The instructor said the presentation has to be submitted by the end of next week.    | 0:41                                                                                                    |  |  |
| The presentation has to be divided into four sections.                               |                                                                                                    |  |  |
| The username has to included in the first slide of the presentation. Don't forget!!! | 3:12                                                                                                    |  |  |
| Add a note                                                                           |                                                                                                    |  |  |
|                                                                                      | Your notes (blackboard\bbtestuser4) ✓<br>The instructor said the presentation has to be submitted by the end of next week. The presentation has to be divided into four sections. The username has to included in the first slide of the presentation. Don't forget!!! Add a note |  |  |

**4.** Bir notu düzenlemek veya silmek için değiştirmek istediğiniz notun yanında yer alan *üç nokta* simgesine tıklayın. İsteğinize göre "**Edit**" (Düzenle) veya "**Delete**" (Sil) tuşlarına tıklayınız.

| Your notes (blackboard\bbtestuser4) 🖌 🛨                                 | Help                                                                                                    |  |  |
|-------------------------------------------------------------------------|----------------------------------------------------------------------------------------------------|--|--|
| The instance of the successful the second strength of the second        | 0.44                                                                                                    |  |  |
| be submitted by the end of next week.                                   | 0:41                                                                                                    |  |  |
| The presentation has to be divided into four                            |                                                                                                    |  |  |
| Edit                                                                    |                                                                                                    |  |  |
| The username has to included in th slide of the presentation. Don't for | 3:12                                                                                                    |  |  |
| Add a note                                                              |                                                                                                    |  |  |
|                                                                         | The instructor said the presentation has to be submitted by the end of next week.<br>The presentation has to be divided into four sections.<br>The username has to included in the slide of the presentation. Don't for Delete<br>Add a note |  |  |

Notu düzenlemek, gönderilen notu ilk alana geri getirir ve gönderilen notu değiştirmenize izin verir, ancak notun ilk zaman-işareti değişmez.

Notun **silinmesi** notun tüm alanlardan tamamen kaldırılmasına neden olur. *Not: Silme düğmesine bir kez basmak notu kaldırır.* **Onay istemi yoktur**.

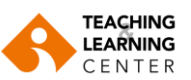

5. Oturumlara eklenen notları metin belgesi olarak **indirebilirsiniz**. Not listesinin üst tarafında yer alan aşağı ok simgesini tıklayın.

| Discussion | Your notes (blackboard\bbtestuser4) 🛩 👤                                              | Help   |
|------------|--------------------------------------------------------------------------------------|--------|
| Notes      | The first sector of the sector station has been                                      | • 0.44 |
| Bookmarks  | be submitted by the end of next week.                                                | • 0:41 |
|            | The presentation has to be divided into four sections.                               | 2:35   |
|            | The username has to included in the first slide of the presentation. Don't forget!!! | 3:12   |
|            | Add a note                                                                           |        |

**ÖNEMLİ**: Varsayılan olarak, kullanıcı adınızın altında yer alan notlar özel notlar olacaktır. Bu, notlarınızı başka kimsenin göremeyeceği anlamına gelir.

Notlarınızın gizli olduğunu doğrulamak için "**Make Public"** (Herkese Açık Yap) yazan bir bağlantı göreceksiniz.

- 6. Notlarınızı herkese açık hale getirmek istiyorsanız "Make Public" (Herkese açık yap) sekmesini seçin.
- 7. "Make Public" (Herkese Açık Yap) seçeneğini seçtikten sonra, bağlantı Make Private (Özel Yap) olarak değiştirebileceksiniz. Notlarınızı tekrar özel yapmak için bağlantıyı ikinci kez tıklamanız yeterlidir. "Make Private" (Özel Yap) olarak gösterilen bağlantıyla alınan notlar, "Make Public" (Herkese Açık Yap) olarak değiştirildiğinde notlar herkese açık hale gelir.

#### E. Build a Session

Panopto uygulamasını kullanarak bilgisayarınızda yer alan medya öğelerini (video, ses dosyası ve/veya ppt dosyanızı) birleştirip bir video içeriği oluşturabilirsiniz. Bu özellik, genellikle Panopto yazılımı kullanılarak kaydedilmemiş içeriği eklemek için kullanılır.

Bir video içeriği oluşturmak için aşağıdaki adımları takip edin.

| Search in folder "IUE" 2023-2 IUE    | Create - Webcast                                                    |
|--------------------------------------|---------------------------------------------------------------------|
| 2023-2 IUE: IUE                      | Prepare a webcast and share a link to it                            |
| Sort by: Name Duration Date - Rating | Scheduled recording<br>Schedule once or create recurring recordings |

1. **Create** butonuna bastığınızda açılacak olan menüden "**Build a session**" sekmesine tıklayınız.

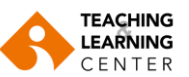

 Açılan pencerede, Name kısmına oturumunuzla ilgili bir isim veriniz. Klasörün konumunu ve doğruluğunu kontrol ediniz. İsteğe bağlı olarak bir açıklama ekleyebilirsiniz. Ardından Create'e tıklayınız.

| Upload your primary stream<br>Start with the stream that contains the audio for this session. | 3<br>e |
|-----------------------------------------------------------------------------------------------|--------|
| <pre></pre>                                                                                   | '<br>C |
|                                                                                               | Ċ      |
|                                                                                               | k      |
|                                                                                               | (      |
|                                                                                               | J      |
| $\odot$                                                                                       | ١      |
| [> -o0] Drop an audio or video file here (or click to choose)                                 | e      |
|                                                                                               | E      |
|                                                                                               | C      |
|                                                                                               | ١      |
|                                                                                               | k      |
| \                                                                                             | ł      |

| Build a session |                                       |  |
|-----------------|---------------------------------------|--|
| Session Inform  | ation                                 |  |
| Name            |                                       |  |
| Folder          | · · · · · · · · · · · · · · · · · · · |  |
| Sharing         | Anyone on the web can see this        |  |
|                 |                                       |  |
| Description     |                                       |  |
|                 |                                       |  |
|                 |                                       |  |
|                 |                                       |  |
| Create          |                                       |  |

Oturumunuzu düzenleyebileceğiniz ditor fonksiyonu "Build a Session" nodunda açılacaktır. Oturumunuzu oluşturmaya **primary** (birincil) video ya a ses dosyanızı yükleyerek çalışmaya aşlayabilirsiniz. Primary video ya da ses oğu zaman konuyu anlatan (sunum apan) kişinin görüntü ya da ses kaydıdır e dersi Panopto'dan takip eden kişilerin kranlarının sol üst tarafında görünür. u aşamada birincil video veya ses osyası eklemeniz istenecektir. Video eya ses dosyasını buraya sürükleyip urakabilir ya da tıklayarak ilgisayarınızdan ilgili dosyayı seçerek yükleyebilirsiniz.

4. Bu yükleme sırasında, bir veya daha fazla ikincil (secondary) kaynak, başka bir video dosyası veya bir PowerPoint dosyası ekleyebilirsiniz. Yüklediğiniz dosyaların işlenmekte olduğunu yükleme penceresinin sol tarafında göreceksiniz.

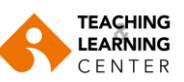

| Details               | Add Stream                                  | Upload additional videos or slides                                                         |
|-----------------------|---------------------------------------------|--------------------------------------------------------------------------------------------|
| Contents              | Réman                                       | Uploading Statistics and Data Analysis Lectures on 5_16_2023 (Tue)_default_aa955d18.mp4 3% |
| Captions              | Primary                                     |                                                                                            |
| Audio<br>Descriptions | Statistics and Data Analysis Lecture X 0:00 |                                                                                            |
| Slides                | 10.9 of 396.7 MB                            |                                                                                            |
| Quizzes               |                                             |                                                                                            |
| Cuts                  |                                             |                                                                                            |
| Streams               |                                             |                                                                                            |
|                       |                                             |                                                                                            |
|                       |                                             |                                                                                            |
|                       |                                             |                                                                                            |
|                       |                                             |                                                                                            |
|                       |                                             |                                                                                            |
|                       |                                             |                                                                                            |
|                       |                                             |                                                                                            |
|                       |                                             |                                                                                            |
|                       |                                             | Drop another primary audio or video file Drop a secondary video or PowerPoint file         |
|                       |                                             |                                                                                            |
|                       |                                             |                                                                                            |
|                       |                                             |                                                                                            |
|                       |                                             |                                                                                            |
|                       |                                             |                                                                                            |
|                       |                                             |                                                                                            |
|                       |                                             |                                                                                            |
|                       |                                             |                                                                                            |
|                       |                                             |                                                                                            |
|                       |                                             |                                                                                            |
|                       |                                             |                                                                                            |
|                       |                                             | i ii                                                                                       |

**Streams** menüsü üzerinden yeni bir medya öğesi seçerek ekleyebilirsiniz. **Slides** kısmından kayıtta kullanmak istediğiniz sunumunuzu ekleyebilirsiniz.

| Details      | Add a presentation | Details  | Add Stream         | n           |
|--------------|--------------------|----------|--------------------|-------------|
| Contents     |                    | Contents | Primary            |             |
| Captions     |                    | Captions |                    | 0.00        |
| Audio        |                    | Audio    | Ders Videosu I.mp4 | 0:00 - 0:57 |
| Descriptions |                    | Slides   |                    |             |
| lides        |                    | Quizzes  |                    |             |
| Quizzes      |                    | Cuts     |                    |             |
| Cuts         |                    | Streams  |                    |             |
| Streams      |                    |          |                    |             |

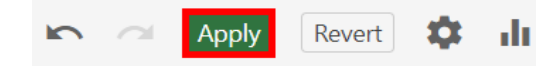

5. Dosyalar yüklendikten ve işleme tamamlandıktan sonra, sağ üst köşedeki **'Apply'** butonuna tıklayın.

6. Gerekirse 'Edit' butonuna tıklayarak gerekli düzeltmeleri yapabilirsiniz.

Düzenleme aşamasında, birincil öğeniz **sol** üstte, ikincil öğeniz **sağ** taraftaki ekranda olacak şekilde yerleştirilir.

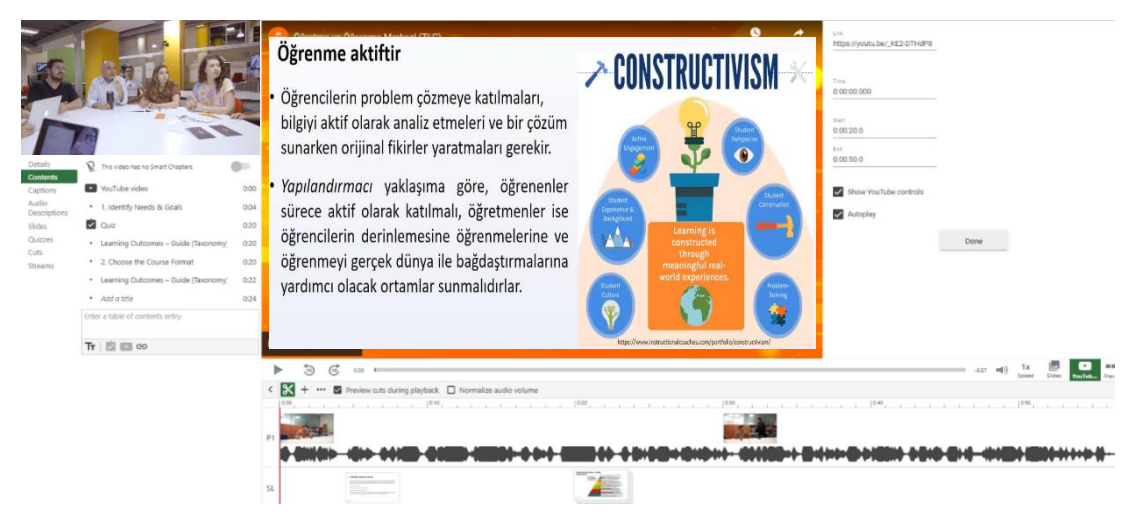

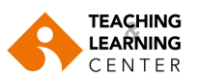

**Contents** menüsünden ilerleyerek düzenlemeler yapabilirsiniz. **Contents** kısmında bir chapter (bölüm) yaratarak kaydınıza bir **Youtube videosu** ekleyebilirsiniz. Videonun başlangıç zamanını, videonun hangi saniyelerinin yer alacağını belirleyebilirsiniz.

Youtube videosu ekleme video anlatım için buraya tıklayın.

Ayrıca **Quizzes** sekmesinden kaydınıza sorular ekleyebilirsiniz. **Slides** sekmesinden sunumuzun herhangi bir sayfasını ekrana aktarabilirsiniz. İlgili sunum sayfasının kaç saniye ekranda duracağını, kaçıncı saniyede ekrana gireceğini, kaçıncı saniyede ekrandan çıkacağını belirleyebilirsiniz. <u>Video anlatım için buraya tıklayın</u>.

### F. Playlist

Panopto uygulamasında yer alan video içeriklerinizi çalma listesi oluşturarak kategorize edebilirsiniz.

 Create Playlist sekmesinden videolarınızı bir çalma listesi içerisinde sıralayabilirsiniz. Çalma listenize ait bilgileri girdikten sonra Create butonuna tıklayınız.

| <b>≒</b> Create  | Playlist    | × |
|------------------|-------------|---|
| Playlist informa | tion        |   |
| Name             | Lesson 1    |   |
| Folder           | #2023-2 IUE | • |
| Description      |             |   |
|                  |             | 1 |
| Create           |             |   |

| verview | Playlist Information |                                                                    |
|---------|----------------------|--------------------------------------------------------------------|
| hare    | Name                 | Lesson 1 Edit                                                      |
|         | Folder               | #2023-2 IUE Edit                                                   |
|         | Preview Image        |                                                                    |
|         |                      | The preview image will always use the first video in your playlist |
|         | Description          |                                                                    |
|         | Deneme               |                                                                    |
|         | Edit                 |                                                                    |
|         | Videos in Playlist   |                                                                    |
|         | + Add videos         |                                                                    |
|         | Delete Playlist      |                                                                    |
|         | Delete               | Permanently delete this playlist.                                  |

2. Çalma listenizi oluşturduktan sonra **Playlist Information** alanında çalma listenize ait verileri görüntüleyebilir ve güncelleyebilirsiniz. **Add videos** butonuna tıklayarak çalma listenize eklemek istediğiniz videolarınızı seçerek ekleyebilirsiniz.

Video anlatım için buraya tıklayın.